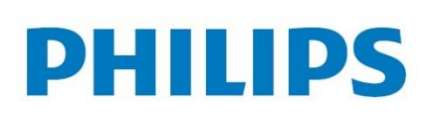

## SpeechAir

Leysen Dictation Service Center 03 449 94 66 info@dictation.be www.dictation.be

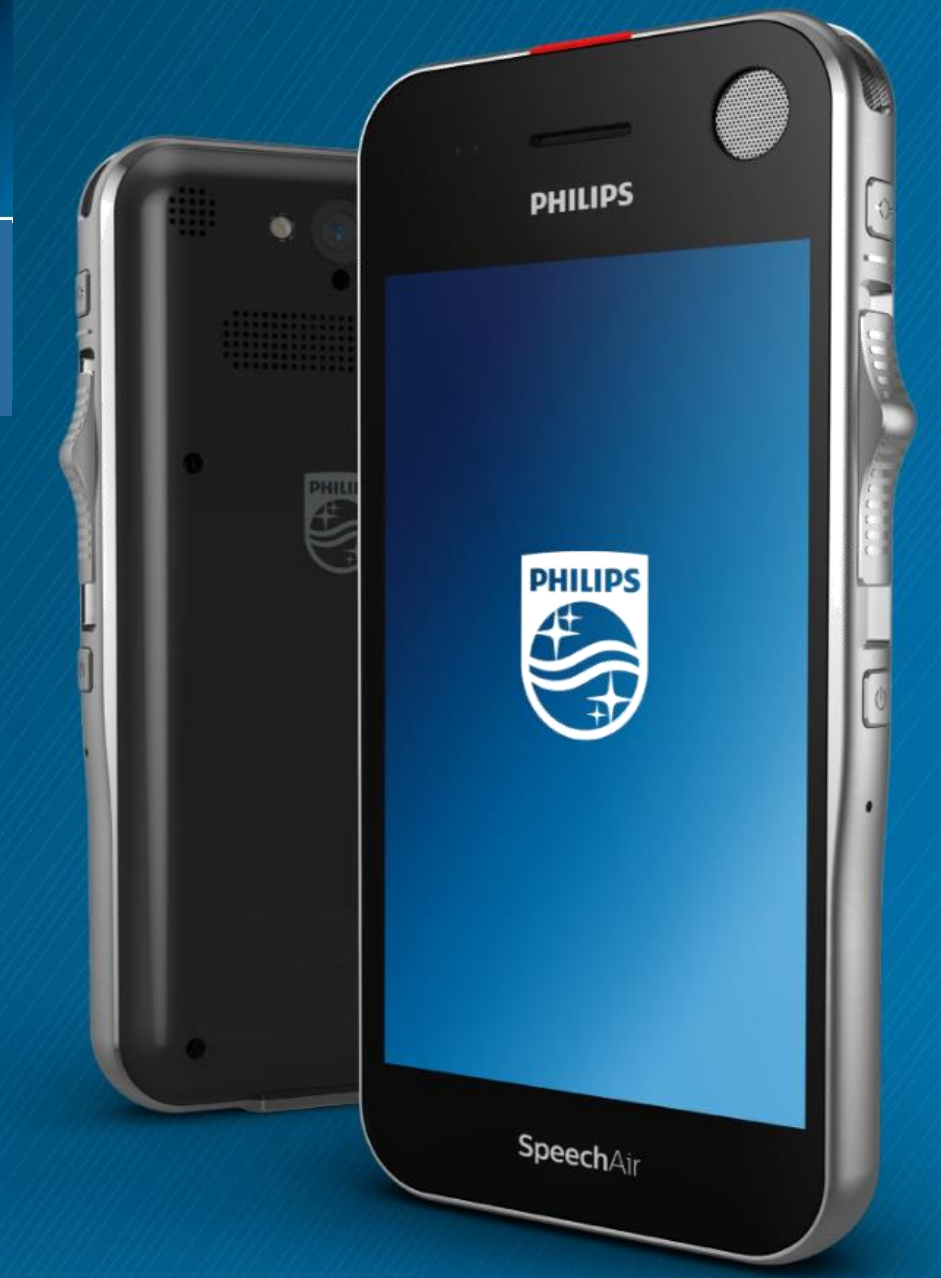

# Gebruikershandleiding

## Inhoudsopgave

| 1 Belangrijke informatie                     | 4  |
|----------------------------------------------|----|
| Veiligheidsinstructies                       | 4  |
| Reinigen en desinfecteren                    | 5  |
| Recyclen                                     | 5  |
| Over deze gebruikershandleiding              | 5  |
| 2 Overzicht van de recorder                  | 6  |
| Overzicht van het docking station            | 7  |
| 3 Aan de slag                                | 8  |
| De accu opladen                              | 8  |
| Het apparaat in- en uitschakelen             | 9  |
| 4 Uw voicerecorder gebruiken                 | 10 |
| Startscherm                                  | 10 |
| Uw startscherm aanpassen                     | 12 |
| Statusbalk en meldingenvenster               | 12 |
| Vergrendelingsscherm                         | 12 |
| De datum en tijd instellen                   | 13 |
| De taal van het apparaat en de invoertaal    |    |
| instellen                                    | 13 |
| Apps gebruiken                               | 14 |
| Wifi gebruiken                               | 16 |
| Geluidsinstellingen en geluidsmodus wijzigen | 17 |
| Energiebesparende modus                      | 17 |

| 5 Philips dicteerrecorder-app | 18 |
|-------------------------------|----|
| De app openen                 | 18 |
| Opnamescherm                  | 19 |
| Dictaten opnemen              | 21 |
| Afspelen                      | 23 |
| Een dictaat verwijderen       | 23 |
| Een dictaat bewerken          | 24 |
| Een dictaat verzenden         | 26 |
| 6 Service en ondersteuning    | 28 |
| 7 Technische gegevens         | 31 |

## 1 Belangrijke informatie

Voer geen aanpassingen of wijzigingen door die niet in deze handleiding worden besproken. Volg alle veiligheidsinstructies voor een juiste werking van het apparaat. De fabrikant aanvaardt geen aansprakelijkheid voor schade als gevolg van het niet opvolgen van de veiligheidsinstructies.

#### Veiligheidsinstructies

- Bescherm het apparaat tegen regen en vloeistoffen om schade aan het apparaat of kortsluiting te voorkomen.
- Stel het apparaat niet bloot aan extreme warmte door het op een verwarming of in direct zonlicht te plaatsen.
- Bescherm de snoeren tegen schade doordat ze in elkaar komen te zitten, met name bij de stekkers en waar snoeren het apparaat verlaten.
- Maak een back-up van uw gegevens en opnames. De fabrieksgarantie dekt geen gegevensverlies door verkeerd handelen van gebruikers.
- Voer geen onderhoudswerkzaamheden uit die niet in deze gebruikershandleiding worden besproken. Haal het apparaat niet uit elkaar om reparaties uit te voeren. Het apparaat mag uitsluitend in erkende servicecentra gerepareerd worden.

#### **Oplaadbare interne accu**

- Probeer de accu niet zelf te vervangen. De accu mag uitsluitend in erkende servicecentra vervangen worden.
- Maak een back-up van uw gegevens en opnames voordat uw accu wordt vervangen in een erkend servicecentrum.
- Accu's bevatten stoffen die schadelijk zijn voor het milieu. Gebruikte accu's moeten op een officieel inzamelpunt weggegooid worden.

#### **Gegevens opnieuw instellen**

De Philips SpeechAir heeft een intern geheugen met 1 GB RAM en 16 GB interne opslagruimte. Als u de fabrieksinstellingen wilt terugzetten, moet u de volgende voorzorgsmaatregelen in acht nemen:

- Maak een back-up van uw gegevens en opnames. Als de fabrieksinstellingen worden teruggezet, worden alle gegevens op uw apparaat verwijderd.
- Het geheugen op een computer formatteren, kan voor compatibiliteitsproblemen met uw apparaat zorgen. Formatteer het geheugen alleen op het apparaat.

#### Gehoorbescherming

Neem de volgende richtlijnen in acht als u een hoofdtelefoon gebruikt:

- Stel het volume op een gemiddelde stand in en gebruik een hoofdtelefoon niet om erg lang mee te luisteren.
- Stel het volume vooral niet in op een stand die uw gehoor niet kan verdragen.
- Stel het volume niet zo hoog in dat u niet kunt horen wat er om u heen gebeurt.
- Wees in mogelijk gevaarlijke situaties uiterst voorzichtig of staak het gebruik voor een poosje.
- Gebruik geen hoofdtelefoon als u een gemotoriseerd voertuig bestuurt, aan het fietsen bent, aan het skateboarden bent, etc. U vormt een gevaar voor uzelf en andere weggebruikers en mogelijk overtreedt u de wet.

#### Verstoren van medische apparatuur

De SpeechAir bevat onderdelen die elektromagnetische golven uitzenden. Elektromagnetische golven kunnen de werking van een pacemaker verstoren. Houd een veilige afstand tussen de SpeechAir en uw pacemaker.

#### Gebruik in vliegtuigen

Draadloze zenders kunnen de werking van andere elektronische apparatuur negatief beïnvloeden, waardoor er een storing kan optreden. Schakel de SpeechAir uit of schakel de vliegmodus in als u vliegt. Als de SpeechAir in de vliegmodus staat, worden er geen signalen meer verzonden.

#### Wettelijke beperkingen voor opnemen

- Gebruik van de opnamefunctie van het apparaat is onderhevig aan wettelijke beperkingen die in uw land van toepassing kunnen zijn. Tevens moet u de privacy en persoonlijke rechten van derden respecteren als u gesprekken of colleges opneemt.
- Als u telefoongesprekken op wilt nemen, dient u te controleren of dit is toegestaan in uw land. In bepaalde landen bent u wettelijk verplicht om degene met wie u een telefoongesprek voert te vertellen dat u het gesprek opneemt.

#### Reinigen en desinfecteren

- Trek alle snoeren uit het apparaat voordat u het begint te reinigen.
- Gebruik een zachte droge doek om het apparaat te reinigen.
- Om het apparaat te desinfecteren gebruikt u producten voor het desinfecteren van klinische ruimtes en verzorgingsapparatuur, zoals desinfectiedoekjes voor harde oppervlakken.
- Gebruik geen agressieve chemicaliën of geconcentreerde reinigingsmiddelen.
- · Zorg ervoor dat er geen vocht in openingen komt.
- Wrijf niet met harde of scherpe voorwerpen over het oppervlak, aangezien dit het oppervlak permanent kan beschadigen of krassen kan veroorzaken.

#### Recyclen

Het symbool met de doorgekruiste afvalbak op een product betekent dat het in overeenstemming is met de Europese richtlijn 2011/65/EU. Zoek uit hoe het plaatselijke gescheiden inzamelsysteem voor elektrische en elektronische producten werkt. Handel volgens de plaatselijke voorschriften en gooi uw oude producten niet weg met het normale huisvuil. Als u uw oude producten op de juiste manier weggooit, voorkomt u dat het milieu en de volksgezondheid hier schade van ondervinden.

#### Over deze gebruikershandleiding

Op de volgende pagina's vindt u een kort overzicht van uw apparaat. Zie de volgende hoofdstukken van deze gebruikershandleiding voor een uitgebreide beschrijving. Lees de instructies aandachtig door.

#### **Modelspecifieke functies**

In deze gebruikershandleiding worden verschillende modellen weergegeven van het productaanbod van het apparaat. Sommige functies zijn dus uitsluitend beschikbaar voor bepaalde modellen.

#### Gebruikte symbolen

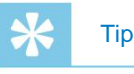

 Met dit symbool wordt er informatie verstrekt waarmee u uw apparaat efficiënter en eenvoudiger kunt gebruiken.

#### Opmerking

 Met dit symbool worden opmerkingen aangegeven die u in acht moet nemen als u het apparaat gebruikt of hanteert.

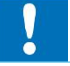

#### Waarschuwing

Dit symbool waarschuwt voor schade aan het apparaat en mogelijk gegevensverlies. Er kan schade ontstaan door verkeerd gebruik.

#### 2 Overzicht van de recorder

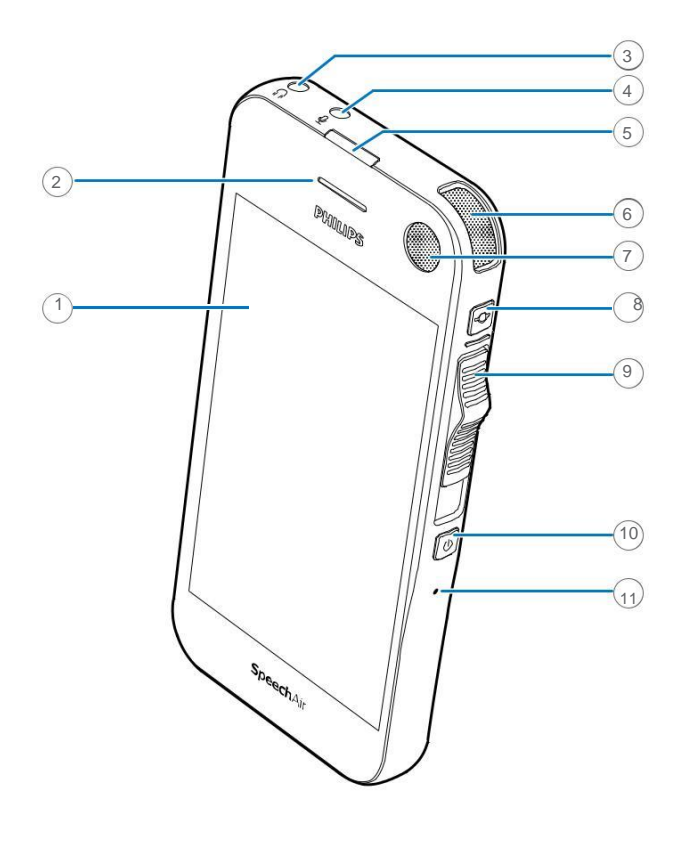

- 1 Touchscreen
- 2 Telefoonluidspreker
- 3 Hoofdtelefoonaansluiting
- 4 Aansluiting voor externe microfoon
- 5 LED-lampje voor opnemen
- 6 Dicteermicrofoon (directionele microfoon)
- 7 Dicteermicrofoon (directionele microfoon)
- 8 Functietoets
- 9 Schuifregelaar
- 10 Aan-/uitknop
- (11) Resetknop
- (12) Luidspreker
- (13) Cameraflitser
- (14) Dicteermicrofoon (directionele microfoon)
- (15) Camera
- (16) 360° vergadermicrofoon (omnidirectionele microfoon)
- 17Volume omhoog-knop
- (18) Volume omlaag-knop
- (19)Telefoonmicrofoon (VoIP)
- (20) Aansluiting voor docking station
- 21 Micro USB-poort

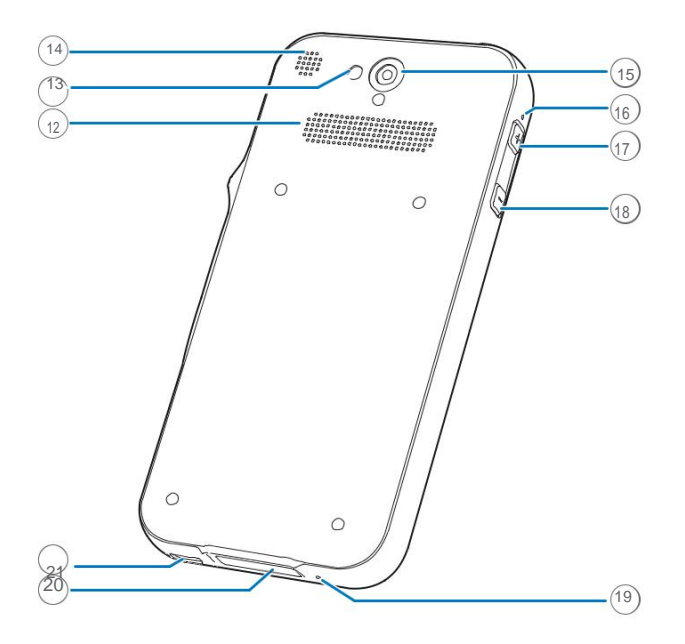

#### Overzicht van het docking station

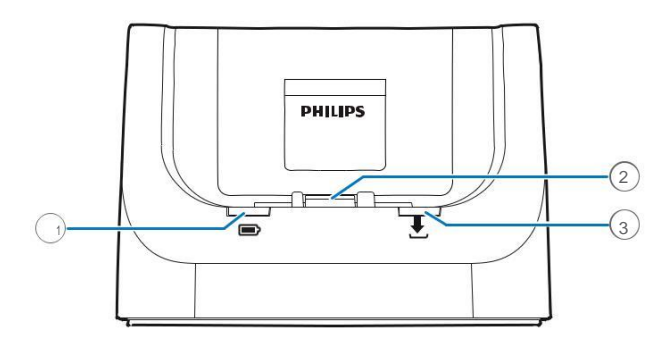

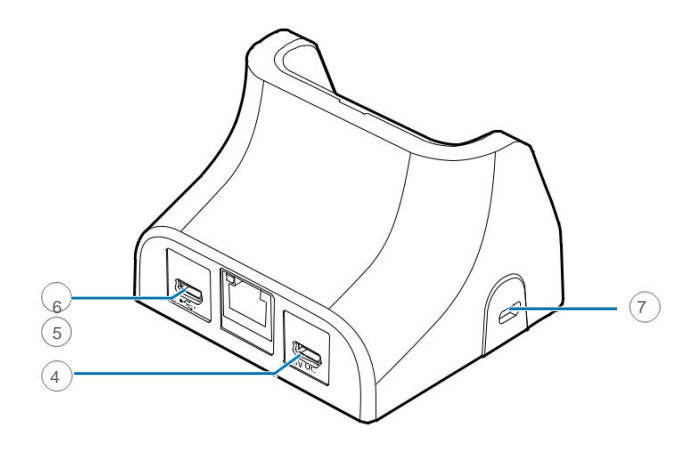

- 1 LED-lampje voor opladen
- 2 Aansluiting voor docking station
- (3) LED-lampje voor gegevensoverdracht
- (4) Micro USB-poort voor gegevensoverdracht
- 5 LAN-aansluiting
- 6 Micro USB-poort voor opladen
- 7 Kensington Security Slot

## 3 Aan de slag

#### De accu opladen

Laad de interne accu op voordat u het apparaat voor de eerste keer gebruikt of als u het apparaat voor een lange tijd niet heeft gebruikt. Als de accu helemaal leeg is en uw apparaat wordt uitgeschakeld, moet u de accu een poosje opladen voordat u het apparaat weer inschakelt.

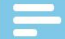

#### Opmerking

 De lengte van de USB-kabel kan van invloed zijn op de laadsnelheid. Langere kabels betekenen vaak een langere laadtijd.

#### **Opladen via USB-stroomtoevoer**

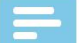

#### Opmerking

• De meegeleverde USB-stroomtoevoer is voor standaard stroomtoevoer in de VS. Afhankelijk van het land waar u zich bevindt, moet u wellicht de meegeleverde stroomadapters gebruiken om de kabel aan te kunnen sluiten op het plaatselijke stopcontact.

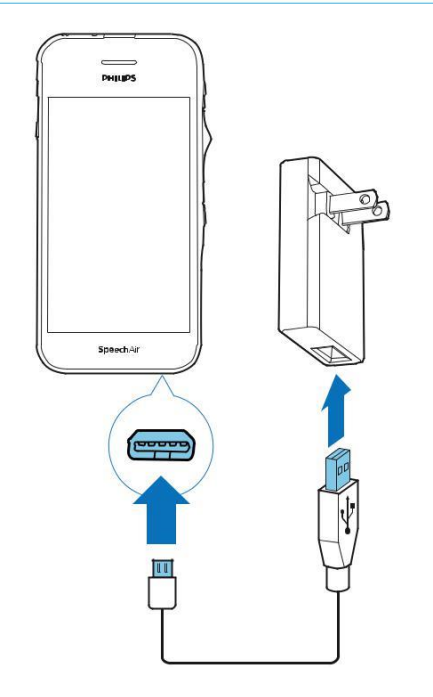

Het accupictogram wordt na een paar seconden op het touchscreen weergegeven als het apparaat is uitgeschakeld. Dit pictogram verdwijnt na een paar seconden. Druk eenmaal op de aan-/uitknop om het pictogram opnieuw te laten verschijnen. ► Het laadpictogram van de accu op de statusbalk van het startscherm geeft de laadstatus weer als het apparaat is ingeschakeld.

#### **Opladen via docking station**

Als u uw apparaat oplaadt via een docking station, zorg er dan voor dat de micro USB-aansluiting is aangesloten op de micro USB-poort voor opladen, met de markering 5V DC.

#### Opladen zonder beschermetui

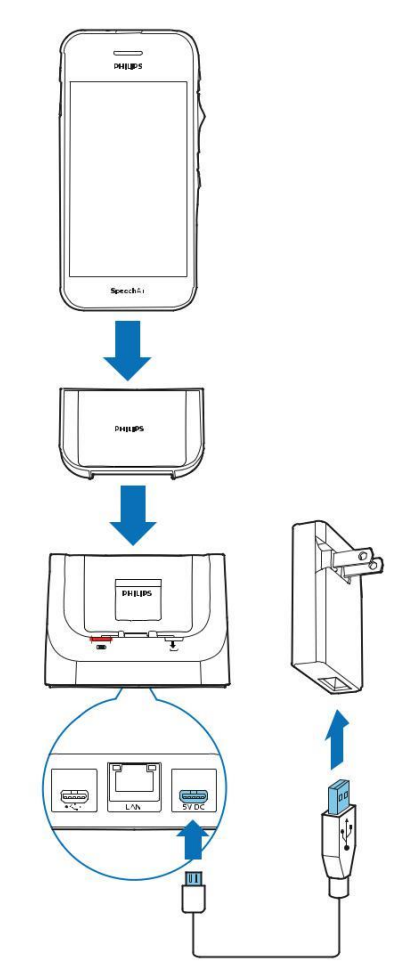

- Het rode LED-lampje voor opladen op het docking station gaat branden.
- Het laadpictogram van de accu wordt na een paar seconden op het touchscreen weergegeven als het apparaat is uitgeschakeld. Dit pictogram verdwijnt na een paar seconden. Druk eenmaal op de aan-/uitknop om het pictogram opnieuw te laten verschijnen.
- ► Het laadpictogram van de accu de op de statusbalk van het startscherm geeft de laadstatus weer als het apparaat is ingeschakeld.

#### **Opladen met beschermetui (optioneel)**

Om uw SpeechAir op te laden met het schokbestendige beschermetui, haalt u eerst het inlegstuk uit het docking station.

#### **Opladen via computer**

Voordat u de accu via een computer oplaadt, controleert u of uw computer is ingeschakeld.

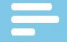

#### Opmerking

• De laadsnelheid kan afnemen als gevolg van een lagere laadstroom als u uw apparaat via een computer oplaadt in plaats van via de voeding.

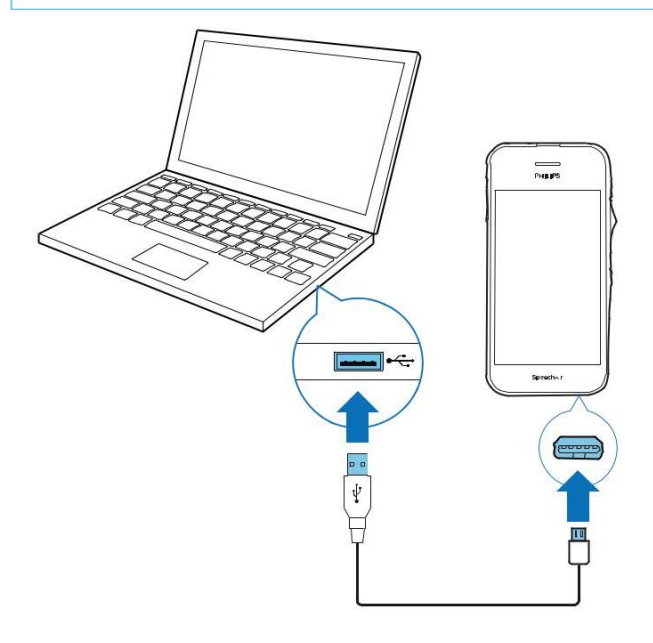

- Het accupictogram wordt na een paar seconden op het touchscreen weergegeven als het apparaat is uitgeschakeld. Dit pictogram verdwijnt na een paar seconden. Druk eenmaal op de aan-/uitknop om het pictogram opnieuw te laten verschijnen.
- Het USB-pictogram <sup>1</sup>/<sub>2</sub> wordt op het touchscreen weergegeven als het apparaat wordt ingeschakeld.

#### Het apparaat in- en uitschakelen

Het apparaat inschakelen:

 Houd de aan-/uitknop zes seconden ingedrukt totdat het apparaat licht gaat trillen.

Het apparaat uitschakelen:

- Houd de aan-/uitknop één seconde ingedrukt. ► Het pop-upvenster Uitschakelen wordt weergegeven.
- 2 Tik op Uitschakelen.

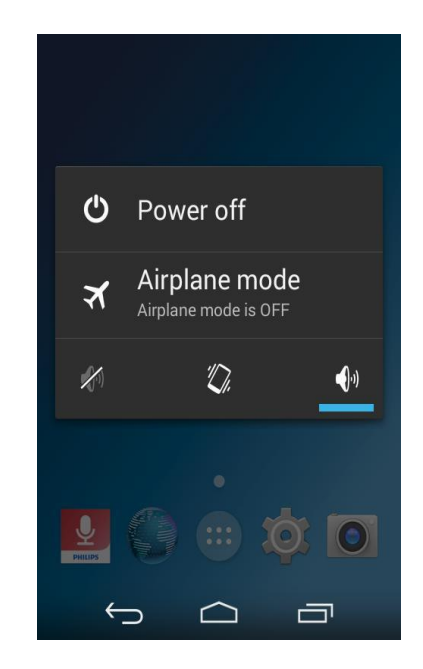

 Er wordt een tweede pop-upvenster weergegeven.

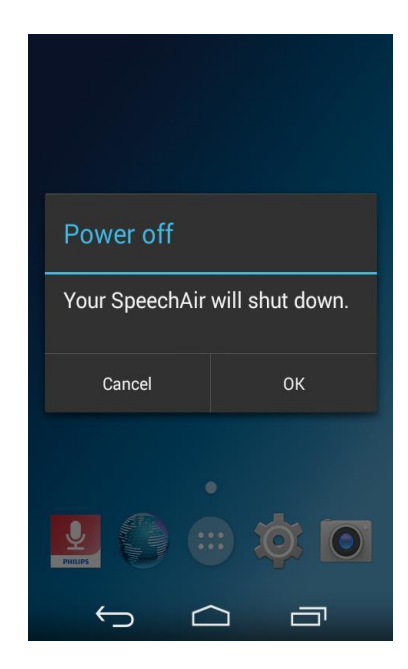

3 Tik op **OK**.

## 4 Uw voicerecorder gebruiken

#### **Startscherm**

Op het startscherm heeft u toegang tot de belangrijkste functies van uw recorder en kunt u de status van uw apparaat bekijken.

Pas uw startscherm aan door uw favoriete apps, widgets en mappen toe te voegen, zodat u deze altijd binnen handbereik heeft.

U kunt het startscherm ook overal op uw apparaat openen door op de Home-toets int te tikken.

#### Toetsen

Onderaan uw beeldscherm wordt, ongeacht welke app of functie u op dat moment gebruikt, altijd de navigatiebalk weergegeven met de volgende toetsen:

#### Terug-toets

 Het vorige scherm waarin u aan het werk was, wordt geopend, zelfs als het in een andere app was. Als u teruggaat naar het startscherm, kunt u niet meer verder terug.

#### Home-toets

• Het centrale startscherm wordt geopend.

Recente apps-toets

 Er wordt een lijst met miniatuurafbeeldingen van apps geopend waarmee u onlangs heeft gewerkt. Op deze manier kunt u eenvoudig en snel schakelen tussen apps of geopende apps sluiten. Tik op een app om deze te openen. Veeg een miniatuurafbeelding naar links of rechts om deze uit de lijst te verwijderen.

#### Toetsenbord sluiten-toets

 Het toetsenbord op het scherm wordt gesloten en vervangt de Terug-toets. Deze toets is uitsluitend beschikbaar als het toetsenbord geopend is. Als u op de toets Toetsenbord sluiten tikt, wordt de Terug-toets weer op het beeldscherm weergegeven.

#### Favorietenbalk

Onderaan het startscherm vindt u de favorietenbalk. De favorietenbalk is een snelle manier voor toegang tot uw favoriete apps. De favorietenbalk is altijd beschikbaar als uw startscherm is geopend.

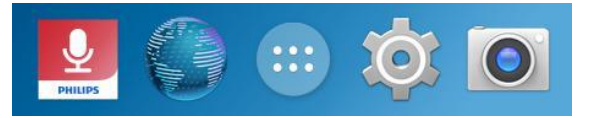

#### Uw startscherm aanpassen

Pas uw startscherm aan uw eigen voorkeuren aan. Voeg apps, widgets, of mappen toe aan uw startscherm, voeg startschermvensters toe of pas de favorietenbalk aan.

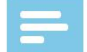

#### Opmerking

 Afhankelijk van de configuratie van uw apparaat, kan het startvenster er anders uitzien dan het startvenster dat hier beschreven wordt.

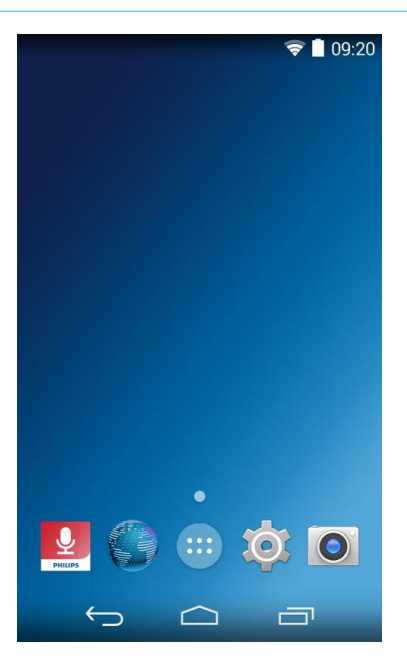

#### Items toevoegen en verwijderen

In het scherm Alle apps vindt u vooraf geïnstalleerde maar ook recentelijk geïnstalleerde apps. Om het scherm Alle apps te openen, tikt u op de

snelkoppeling e op het startscherm.

Het scherm Alle apps heeft meerdere vensters. Afhankelijk van het aantal apps, voegt het apparaat automatisch nieuwe vensters toe. Veeg naar rechts of links om door de vensters te bladeren.

#### Items toevoegen aan het startscherm

Een app of een map van het scherm Alle apps naar het startscherm verplaatsen:

#### 1 Open het scherm Alle apps.

2 Tik een app of een map aan op het scherm Alle apps en houd deze vast en sleep deze vervolgens naar het startscherm.

Een app of een map van het scherm Alle apps naar een bepaald venster van het startscherm verplaatsen:

- 1 Open het scherm Alle apps.
- 2 Tik op een item op het scherm Alle apps en houd het vast en sleep het naar rechts of links naar het gewenste venster.

#### Items aan favorietenbalk toevoegen

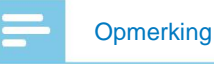

 Voordat u items kunt toevoegen aan de favorietenbalk, moet u eerst bestaande items verwijderen.

Onderaan alle startschermvensters vindt u de favorietenbalk. Via de favorietenbalk heeft u snel en eenvoudig toegang tot onlangs gebruikte apps en mappen.

Met uitzondering van de niet-verplaatsbare snelkoppeling naar het scherm Alle apps, kunt u uw favorietenbalk naar wens indelen.

#### Items verwijderen

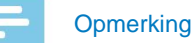

 Als u items en widgets uit het startscherm of de favorietenbalk verwijdert, betekent dit niet dat u ze permanent verwijdert.

Een item of een widget verwijderen:

• Tik op het item op het startscherm, houd het vast en sleep het vervolgens naar **Verwijderen** bovenaan het scherm.

#### Statusbalk en meldingenvenster

#### **Statusbalk**

#### Opmerking

 In sommige apps wordt de statusbalk niet weergegeven.
 Om de statusbalk van deze apps weer te geven, veegt u omlaag vanaf de bovenkant van het scherm.

Op de statusbalk bovenaan het scherm worden pictogrammen weergegeven. Links van de statusbalk vindt u nieuwe meldingen, zoals e-mailmeldingen. Rechts van de statusbalk wordt statusinformatie weergegeven, zoals de tijd, accustatus, of wifiverbinding.

In de onderstaande tabel vindt u de meest voorkomende statusbalkpictogrammen:

| Pictogram    | Betekenis                                                                                         |
|--------------|---------------------------------------------------------------------------------------------------|
| (íċ          | Verbonden met wifi                                                                                |
| *            | Bluetooth ingeschakeld                                                                            |
| 8            | Accustatus                                                                                        |
| •            | Accu wordt opladen                                                                                |
| ¥            | Vliegmodus ingeschakeld                                                                           |
| \$           | Dempen ingeschakeld                                                                               |
| 1 <b>0</b> 1 | Trilstand ingeschakeld                                                                            |
|              | Nieuwe e-mail                                                                                     |
| Ļ            | Dictaat wordt opgenomen<br>(indien buiten het<br>opnamescherm van Philips<br>dicteerrecorder-app) |

#### Meldingenvenster

In het meldingenvenster kunt u een voorbeeld bekijken van de meldingen op de statusbalk, die u kunt bevestigen of verwijderen. U kunt ook Snelinstellingen openen in het meldingenvenster en snel de basisinstellingen aanpassen.

#### Het meldingenvenster openen

· Veeg omlaag vanaf de bovenkant van het scherm.

#### Het meldingenvenster sluiten

· Veeg omhoog op het scherm.

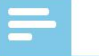

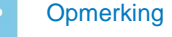

 Pictogrammen blijven op de statusbalk tot u ze bevestigt of verwijdert.

#### Een melding bevestigen

• Tik op de melding.

#### Alle meldingen verwijderen

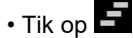

#### Snelinstellingen

Via het meldingenvenster heeft u ook toegang tot de Snelinstellingen, waar u snel basisinstellingen kunt aanpassen, zoals wifi of Bluetooth en het menu Instellingen kunt openen.

**Toegang tot Snelinstellingen:** 

1 Veeg omlaag vanaf de bovenkant van het scherm.

2 Tik op

#### Vergrendelingsscherm

Als u uw SpeechAir voor het eerst gebruikt of als u uw gegevens opnieuw heeft ingesteld, is er geen schermvergrendeling ingesteld.

U kunt het touchscreen vergrendelen als deze actief is om ongewenst gebruik van of toegang tot het apparaat te voorkomen en de accu te sparen. Als uw apparaat is ingeschakeld en voor een bepaalde periode niet wordt gebruikt, wordt het scherm automatisch uitgeschakeld en vergrendeld.

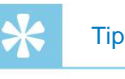

• De statusbalk wordt ook weergegeven wanneer het scherm is vergrendeld.

#### Het scherm vergrendelen en ontgrendelen

Het scherm uitschakelen en vergrendelen:

• Druk de aan-/uitknop kort in.

Het scherm inschakelen en ontgrendelen:

• Druk de aan-/uitknop nogmaals kort in.

#### Schermvergrendeling instellen

U kunt de schermvergrendelingsmethode wijzigen aan de hand van een van de volgende opties: Geen, Schuiven, Pincode, Wachtwoord.

- 1 Tik op **Instellingen** op het startscherm of het scherm Alle apps.
- 2 Veeg naar beneden en tik op Beveiliging.
- 3 Tik op Schermvergrendeling.
- 4 Selecteer een schermvergrendelingsmethode.

#### Geen

Selecteer deze optie om de schermvergrendeling uit te schakelen.

#### Schuiven

Selecteer de schuifvergrendelingsmethode om het scherm te ontgrendelen.

#### PIN

Voer een persoonlijke PIN in van 4 tot 16 cijfers om het scherm te ontgrendelen.

#### Wachtwoord

Voer uw persoonlijke wachtwoord in van 4 tot 16 tekens om het scherm te ontgrendelen.

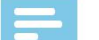

#### Opmerking

- Als u een PIN of wachtwoord heeft ingesteld en uw schermvergrendelingsmethode wilt veranderen, bevestigt u eerst de oude pincode of het oude wachtwoord.
- Lange pincodes en wachtwoorden zijn veiliger dan korte.
- Het is erg belangrijk dat u uw pincode of wachtwoord onthoudt. Als u deze informatie vergeet, kunnen bepaalde belangrijke gegevens wellicht niet meer achterhaald worden.

#### De datum en tijd instellen

U kunt de datum en tijd op uw apparaat en de weergave ervan altijd aanpassen. Kies ervoor dat de SpeechAir de datum en tijd automatisch instelt, of pas de instellingen handmatig aan.

De datum en tijd automatisch instellen:

- 1 Tik op **Instellingen** op het startscherm of het scherm Alle apps.
- 2 Veeg omlaag en tik op Datum en tijd.
- 3 Schakel het selectievakje in naast Autom. Tijd en datum.

De datum en tijd handmatig instellen:

- 1 Tik op Instellingen op het startscherm of het scherm Alle apps.
- 2 Veeg omlaag en tik op Datum en tijd.
- 3 Schakel het selectievakje uit naast Autom. Tijd en datum.
- 4 Tik op **Datum instellen** of **Tijd instellen**.
- 5 Veeg omhoog of omlaag om de gewenste datum of tijd in te stellen.

In het menu **Datum en tijd** kunt u ook een tijdzone en de datum- en tijdsindeling selecteren.

## De taal van het apparaat en de invoertaal instellen

U kunt de taal van het apparaat en de invoertaal altijd wijzigen.

Als u een taal voor het apparaat selecteert, stelt het apparaat de relevante invoertaal automatisch in.

#### De taal van het apparaat wijzigen

- 1 Tik op **Instellingen** op het startscherm of het scherm Alle apps.
- 2 Veeg omlaag en tik op Taal en invoer.
- 3 Tik op **Taal** en selecteer de te gebruiken taal.

#### De invoertaal wijzigen

- 1 Tik op **Instellingen** op het startscherm of het scherm Alle apps.
- 2 Veeg omlaag en tik op Taal en invoer.
- 3 In het submenu **Toetsenbord en invoermethoden** tikt u op
  - Het venster Instellingen voor Androidtoetsenbord wordt geopend.
- 4 Tik op Invoertalen.▶ Het venster Invoertalen wordt geopend.
- 5 Controleer of het selectievakje naast **Systeemtaal** gebruiken is uitgeschakeld.
- 6 Wijzig de taal of selecteer meerdere talen uit de lijst door de relevante selectievakjes in te schakelen.

#### Apps gebruiken

#### Vooraf geïnstalleerde apps

Uw SpeechAir bevat meerdere vooraf geïnstalleerde apps. Hiermee kunt u basistaken uitvoeren met uw SpeechAir, zoals het verzenden van een e-mail, internetten, of foto's nemen. De favorietenbalk bevat al vier apps. In het scherm Alle apps zijn nog meer apps beschikbaar.

Om het scherm Alle apps te openen, tikt u op de snelkoppeling van het scherm Alle apps 📟 op het startscherm.

#### **Apps installeren**

De SpeechAir ondersteunt de Google Play Store niet vanwege beveiligingsredenen. U kunt echter apps installeren door een installatiebestand te kopiëren en downloaden (.apk-bestand, zoals bestandsnaam. apk) voor de relevante app op uw SpeechAir. Dit installatiebestand is nodig om een app op uw SpeechAir te installeren. Het is ten zeerste aan te raden om een bron te gebruiken die u vertrouwt voor het downloaden van installatiebestanden.

#### -

#### Opmerking

- Alleen de vooraf geïnstalleerde apps zijn getest voor de SpeechAir. Download en installeer apps van externe bronnen alleen op eigen risico. Philips aanvaardt geen aansprakelijkheid voor de werking van externe apps.
- Als u apps van externe bronnen gebruikt, zorg er dan voor dat ze compatibel zijn met Android 4.4.2.
- Voordat u apps van externe bronnen downloadt, zorgt u ervoor dat het selectievakje in Instellingen > Beveiliging > Onbekende bronnen is aangevinkt.

Apps via installatiebestanden installeren:

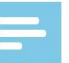

#### Opmerking

- Zorg dat uw SpeechAir is ingeschakeld voordat u hem op de computer aansluit. Uw computer kan de SpeechAir alleen detecteren als deze is ingeschakeld.
- 1 Sluit uw apparaat aan op de computer.
- 2 Open Windows Explorer op een Windows-computer of open Finder op een Mac-computer.
   ▶ De SpeechAir wordt als externe schijf herkend.
- 3 Dubbelklik op de SpeechAir-schiif.
  - De content van uw SpeechAir wordt in een nieuw venster weergegeven.
- 4 Sleep het gedownloade installatiebestand (.apkbestand, zoals bestandsnaam\_xy.apk) naar het SpeechAir-venster.
  - Het .apk-bestand is nu beschikbaar op uw SpeechAir.
- 5 Ontkoppel uw apparaat van de computer.
- 6 Tik op i op de SpeechAir en tik vervolgens op Explorer
- 7 Tik op **SA-HARDDISK**.
- 8 Veeg naar het .apk-bestand, zoals bestandsnaam\_ XY, en tik op het .apk-bestand.
- 9 Tik twee keer op **Volgende** en tik vervolgens op **Installeren**.
  - De app is geïnstalleerd.
- 10 Tik op **Gereed** om terug te keren naar het scherm SA-HARDDISK, of tik op **Openen** om de app te openen.

#### Apps verwijderen

#### Waarschuwing

- Vooraf geïnstalleerde apps kunnen niet worden verwijderd, u kunt ze alleen uitschakelen.
- Het uitschakelen van vooraf geïnstalleerde apps kan ervoor zorgen dat andere apps niet correct werken en dat de gekoppelde gegevens voor de betreffende app worden verwijderd.
- Uitschakelen: Schakel vooraf geïnstalleerde apps uit die niet van het apparaat verwijderd kunnen worden.
- Verwijderen: Recentelijk geïnstalleerde apps verwijderen

Een app verwijderen of uitschakelen:

- 1 Tik op **Instellingen** op het startscherm of het scherm Alle apps.
- 2 Tik op Apps.
- Om een gedownloade app te verwijderen, selecteert u deze op het tabblad Gedownload.
   Om een vooraf geïnstalleerde app uit te schakelen, veegt u naar rechts naar het tabblad Alle en selecteert u de gewenste app.
  - ► Het venster App-info wordt geopend.
- 4 Tik op Verwijderen of Uitschakelen.

Of verwijder een app aan de hand van de volgende stappen:

- 1 Open het scherm Alle apps.
- $2 \quad \mbox{Tik op de app die u wilt verwijderen en houd deze } vast.$
- 3 Sleep de app naar **Verwijderen** in de linkerbovenhoek van het scherm.
  - Er wordt een pop-upvenster geopend waarin u wordt gevraagd het verwijderen van de app te annuleren of te bevestigen.
- 4 Tik op **OK**.

#### Wifi gebruiken

Gebruik wifi om uw SpeechAir overal waar een wifitoegangspunt of -hotspot beschikbaar is, met internet of andere netwerkapparaten te verbinden.

#### =

#### Opmerking

- Het gebruik van wifi kan meer accuvermogen kosten. Schakel wifi uit als u het niet gebruikt om de accu te sparen.
- De wifi-signaalsterkte kan verschillen, afhankelijk van obstakels en de afstand tussen het apparaat en wifitoegangspunt.

#### Wifi inschakelen

- 1 Tik op **Instellingen** op het startscherm.
- 2 Tik op de wifi-schakelaar of sleep deze naar rechts om wifi in te schakelen.
  - Uw apparaat zoekt naar beschikbare wifinetwerken.

#### Verbinding maken met een wifi-netwerk

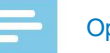

#### Opmerking

• Als u een beveiligd netwerk selecteert, wordt u gevraagd het relevante wachtwoord of de netwerkcode in te voeren.

• Als u een open netwerk selecteert, maakt u automatisch verbinding met het netwerk.

- 1 Tik op Instellingen 2 op het startscherm.
- 2 Tik op Wifi.
  - Alle beschikbare wifi-netwerken worden weergegeven.
- 3 Selecteer een wifi-netwerk waarmee u verbinding wilt maken.
- 4 Tik op Verbinden.
  - verbinding is gemaakt.

#### Het wifi-netwerk wijzigen

- 1 Tik op **Instellingen** op het startscherm.
- 2 Tik op Wifi.
  - Alle beschikbare wifi-netwerken worden weergegeven.
- 3 Selecteer een ander wifi-netwerk waarmee u verbinding wilt maken.

## Geluidsinstellingen en geluidsmodus wijzigen

Wijzig de instellingen voor verschillende geluiden op uw apparaat. U kunt ook schakelen tussen de geluidsmodi 'hard', 'dempen' en 'stil'.

De instellingen voor systeemgeluiden wijzigen:

- 1 Tik op **Instellingen** op het startscherm of het scherm Alle apps.
- 2 Tik op **Geluid** en wijzig de gewenste instellingen.

De geluidsmodus wijzigen:

- 1 Druk de volume omlaag-knop helemaal in totdat de geluidsmodus naar 'dempen' schakelt.
  - ► Het pictogram voor dempen <sup>I</sup> wordt op de statusbalk weergegeven.
  - Het geluid wordt uitgeschakeld en uw apparaat trilt nu alleen nog.
- 2 Druk in de modus dempen nogmaals op de volumetoets om de geluidsmodus op 'stil' te zetten. ► Het pictogram voor de stille modus 🔏 wordt op de statusbalk weergegeven.
  - ► Het geluid en de trilstand zijn uitgeschakeld.
- 3 Om in de stille modus de trilstand weer in te schakelen, drukt u eenmaal op de volume omhoog-knop.
- 4 Om het geluid weer in te schakelen, drukt u op de volume omhoog-knop totdat het gewenste volume is bereikt.

#### Energiebesparende modus

Om de accu van uw SpeechAir te sparen, kunt u de helderheid van het beeldscherm automatisch regelen, de helderheid van het beeldscherm en de duur van de achtergrondverlichting verlagen, of de vliegmodus inschakelen.

### Automatische helderheid van het beeldscherm instellen of de helderheid verlagen

- 1 Veeg omlaag vanaf de bovenkant van het scherm.
- 2 Tik op 🛗 om de Snelinstellingen te openen.
- 3 Tik op Helderheid.
- 4 Tik op de blauwe balk Auto om automatische helderheid van het beeldscherm in te stellen. Om de helderheid van het beeldscherm te verlagen, tikt u op de blauwe regelaar en sleept u deze naar links.

U kunt de helderheid van het beeldscherm ook aanpassen aan de hand van de volgende stappen:

- 1 Tik op **Instellingen** op het startscherm of het scherm Alle apps.
- 2 Tik op Weergave.
- 3 Tik op Helderheid.
- 4 Tik op de blauwe balk **Auto** om automatische helderheid van het beeldscherm in te stellen. Om de helderheid van het beeldscherm te verlagen, tikt u op de blauwe regelaar en sleept u deze naar links.

#### De duur van de achtergrondverlichting verminderen

- 1 Tik op **Instellingen** op het startscherm of het scherm Alle apps.
- 2 Tik op Weergave.
- 3 Tik op Slaapstand.
   ▶ Het pop-upvenster Slaapstand wordt weergegeven.
- 4 Selecteer hoe lang het moet duren totdat de achtergrondverlichting moet worden uitgeschakeld als het apparaat niet wordt gebruikt.

#### Vliegmodus inschakelen

Als de SpeechAir in de vliegmodus staat, worden er geen signalen meer verzonden. Op deze manier gaat de accu minder snel leeg.

De vliegmodus inschakelen:

- 1 Veeg omlaag vanaf de bovenkant van het scherm.
- 2 Tik op an de Snelinstellingen te openen.
- 3 Tik op Vliegmodus.

U kunt de vliegmodus ook inschakelen aan de hand van de volgende stappen:

- 1 Tik op **Instellingen** op het startscherm of het scherm Alle apps.
- 2 Tik op Meer...
- 3 Tik op Vliegmodus.

## 5 Philips dicteerrecorder-app

De Philips dicteerrecorder-app is helemaal afgestemd op uw SpeechAir. Opnemen, bewerken en verzenden van dicteerbestanden op uw SpeechAir biedt mobiele flexibiliteit en vermindert de bewerkingstijd van documenten.

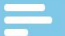

#### Opmerking

- Indien u vragen hebt met het instellen van de dicteerrecorderapp kan u steeds contact opnemen via info@dictation.be of 03 449 94 66
- Alleen de standaardconfiguratie van de schuifregelaar wordt in het volgende gedeelte beschreven. De toekenning van de schuifregelaar van uw apparaat kan verschillen afhankelijk van de configuratie van uw apparaat. Neem voor meer informatie contact op met de ondersteunende Philips-partner waar u het apparaat heeft gekocht. Wijzig de toekenning van de schuifregelaar in Instellingen > Gebruikersinterface > Toekenning schuifregelaar.
- De app openen

De Philips dicteerrecorder-app is vooraf op uw apparaat geïnstalleerd. U vindt de app op de favorietenbalk van uw startscherm. Op deze manier kunt u vanuit ieder venster op het startscherm dicteren.

De app openen:

- Open de app 2 op het startscherm of het scherm Alle apps.
  - Er worden korte instructies gegeven als u de app voor de eerste keer opent.
- 2 Veeg naar rechts om door de instructies te bladeren. Om de instructies af te sluiten, tikt u op de Terug-toets op uw apparaat .
  - Het opnamescherm wordt weergegeven en u kunt direct beginnen met dicteren.

#### Starten via één druk op de knop

Start de Philips dicteerrecorder-app met maar één druk op de knop. Druk eenmaal op de functietoets om de app overal op uw apparaat te starten.

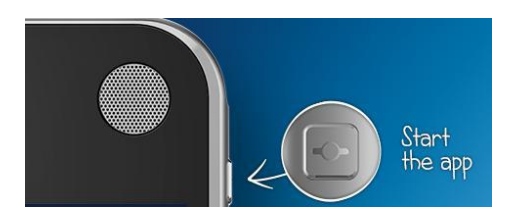

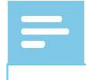

#### Opmerking

 Om de functie voor starten via één druk op de knop te gebruiken, moet uw apparaat ontgrendeld worden. De functietoets kan niet in de vergrendelde schermmodus worden gebruikt.

De recorder-app heeft drie tabbladen: Dicteren, Opnames en Instellingen.

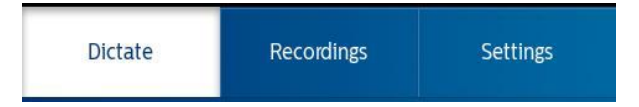

Op het tabblad Dicteren kunt u dictaten opnemen en alle belangrijke opties selecteren in verband met uw huidige opname, zoals het markeren van een opname met voorrang, het dictaat vergrendelen of de opname bewerken.

Al uw opnames worden weergegeven op het tabblad Opnames. Open, bewerk of verwijder dictaten in de lijst.

Op het tabblad Instellingen zijn algemene instellingen in relatie tot uw opnames beschikbaar, zoals instellingen voor doorsturen of beveiligingsinstellingen. Om tussen de schermen te schakelen, selecteert u het gewenste tabblad.

#### Opnamescherm

Het opnamescherm is de hoofdinterface voor het opnemen van dictaten en het bewerken van bestaande opnames. Markeer een opname als een dictaat met prioriteit, bewerk de dictaatnaam, voeg een index toe, overschrijf opnames of voeg ze toe of bij, etc.

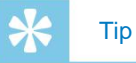

## • Wijzig de naam van uw opname door er op te tikken in het opnamescherm of het venster Eigenschappen (zie onderstaande tabel).

Vind de beschrijving van de pictogrammen in het opnamescherm in de volgende tabel:

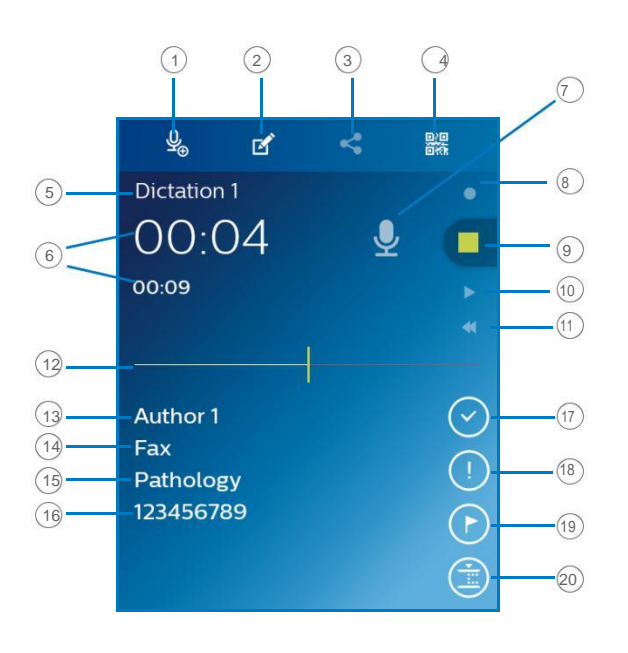

| Toets                        | Functie                                                                                                    |
|------------------------------|----------------------------------------------------------------------------------------------------|
| (1) Nieuwe opname<br>starten | • Begin een nieuw<br>dicaat, direct in het<br>opnamescherm. Als u een<br>nieuw dictaat start, wordt<br>het huidige audiobestand<br>automatisch opgeslagen<br>in uw lijst met opnames<br>op het tabblad <b>Opnames</b> .                                                                                         |
| 2 Eigenschappen              | <ul> <li>Voeg een afbeelding toe<br/>aan uw dictee.</li> <li>Voeg verschillende<br/>zoekwoorden toe aan uw<br/>dictaat, zoals werktype,<br/>auteur of attributen.</li> <li>Voordat u zoekwoorden<br/>toevoegt, moet u ze eerst<br/>instellen in Instellingen &gt;<br/>Doorsturen &gt; Workflow.</li> </ul>      |
| (3) Verzendopties            | <ul> <li>Selecteer een optie voor<br/>het verzenden van uw<br/>dictaat.</li> </ul>                                                                                                    |
| (4) Streepjescodescanner     | <ul> <li>Scan een streepjescode. De<br/>streepjescode wordt<br/>automatisch aan uw<br/>dictaat toegevoegd.</li> </ul>                                                                                                    |
| (5) Dictaatnaam              | <ul> <li>Toont de titel van<br/>het dictaat. Als u de<br/>dictaatnaam wilt wijzigen,<br/>tikt u op de titel en voert<br/>u de nieuwe dictaatnaam<br/>in.</li> </ul>                                                                                                    |
| 6 Audiotijd                  | <ul> <li>Toont de verstreken en<br/>totale tijd van de opname.</li> </ul>                                                                                                    |
| (7) Microfoonmodus           | <ul> <li>Toont de<br/>microfoonmodus.<br/>De microfoonmodus<br/>kan bediend worden<br/>door de ingebouwde<br/>bewegingssensor<br/>die detecteert of het<br/>apparaat ergens wordt<br/>geplaatst of in de hand<br/>wordt gehouden. De<br/>microfoonmodus wordt<br/>aan de hand hiervan<br/>ingesteld.</li> </ul> |
| (B) Opnametoets              | <ul> <li>Toont dat een dictaat<br/>wordt opgenomen als<br/>de schuifregelaar in de<br/>opnamestand staat.</li> </ul>                                                                                                    |

| Toets                     | Functie                                                                                                    |
|---------------------------|----------------------------------------------------------------------------------------------------|
| 9 Stoptoets               | <ul> <li>Toont dat de opname<br/>wordt gestopt als de<br/>schuifregelaar in de<br/>stopstand staat.</li> <li>Toont dat het afspelen<br/>van een opname wordt<br/>gestopt als de<br/>schuifregelaar in de<br/>stopstand staat.</li> </ul>                                                                           |
| 10 Afspeeltoets           | <ul> <li>Toont dat een opname<br/>wordt afgespeeld als<br/>de schuifregelaar in de<br/>afspeelstand staat.</li> </ul>                                                                                                    |
| (1) Terugspoeltoets       | <ul> <li>Toont dat de opname<br/>teruggespoeld wordt<br/>zolang de schuifregelaar<br/>in de terugspoelstand<br/>staat.</li> </ul>                                                                                                    |
| (12) Voortgangsbalk audio | <ul> <li>Toont uw huidige positie in<br/>de opname.</li> </ul>                                                                                                    |
| (₃Auteurnaam              | <ul> <li>Toont de naam van de<br/>auteur. Als u de naam van<br/>de auteur wilt wijzigen,<br/>selecteert u een andere<br/>naam in het venster<br/>Eigenschappen.</li> </ul>                                                                                                    |
| Werktype                  | • Toont het werktype,<br>bijvoorbeeld e-mail, fax<br>of brief. Als u het werktype<br>wilt wijzigen, selecteert<br>u een ander type in het<br>venster Eigenschappen.                                                                                                    |
| G Categorie               | • Toont een bepaalde<br>categorie, bijvoorbeeld<br>Standaard of<br>Vertrouwelijk. Als u de<br>categorie wilt wijzigen,<br>selecteert u een andere<br>categorie in het venster<br>Eigenschappen.                                                                                                    |
| (16) Streepjescodenummer  | <ul> <li>Toont het nummer van de<br/>streepjescode. Als u een<br/>streepjescode scant, wordt<br/>het nummer van de<br/>streepjescode automatisch<br/>toegevoegd aan uw<br/>huidige dictaat. U kunt het<br/>nummer van de<br/>streepjescode ook<br/>handmatig wijzigen in het<br/>venster Eigenschappen.</li> </ul> |

| Toets                   | Functie                                                                                                    |
|-------------------------|----------------------------------------------------------------------------------------------------|
| Toets Einde brief (EOL) | <ul> <li>Vergrendel uw dictaat om te voorkomen dat het per ongeluk wordt gewijzigd.</li> <li>Het venster Verzendopties wordt automatisch weergegeven als u op de EOL-toets tikt. Deze instelling moet worden ingeschakeld in Instellingen &gt; Doorsturen &gt; EOL-dictaten automatisch verzenden. Als u het dictaat niet onmiddellijk wilt verzenden, kunt u de status van uw dictaat in de lijst met opnames bekijken. Het dictaat is</li> <li>gemarkeerd als <sup>©</sup>.</li> </ul> |
| (B) Prioriteittoets     | Markeer uw dictaat als<br>een dictaat met prioriteit.                                                                                                    |
| (19) Indextoets         | • Stel een index in om<br>bepaalde punten in een<br>dictaat in te stellen als<br>referentiepunten.                                                                                                    |
| 20 Bewerkingsmodus      | <ul> <li>Bewerk een bestaand<br/>dictaat door een deel<br/>ervan te overschrijven of<br/>extra opnames toe of bij<br/>te voegen.</li> </ul>                                                                                                    |

#### **Dictaten opnemen**

#### Vóór het opnemen instellingen bepalen

Voordat u een opnamesessie start, stelt u de gewenste voorkeuren in voor uw opnames, zoals audio-instellingen, instellingen voor doorsturen, beveiligingsinstellingen en gebruikersinterface-instellingen. De belangrijkste instellingen voor uw opnames worden hieronder beschreven.

#### Gevoeligheid van de microfoon

Pas de gevoeligheid van de microfoon van uw SpeechAir aan. Selecteer de gevoeligheid aan de hand van het achtergrondgeluid, het aantal sprekers en de afstand tussen spreker en microfoon.

#### Laag:

5-10 cm spreekafstand

Gemiddeld: 10-20 cm spreekafstand

#### Hoog:

Grote spreekafstand zoals bij vergaderingen, interviews of conferenties.

De gevoeligheid van de microfoon instellen:

- 1 Tik op **Instellingen** in de dicteer-app.
- 2 Tik op Audio-instellingen.
- 3 Tik in het submenu Gevoeligheid van de micro op Gevoeligheid en selecteer het juiste gevoeligheidsniveau Laag, Gemiddeld of Hoog.

#### **Richtvermogen microfoon**

#### Richtingsgevoelig:

- De focus ligt op de rechter microfoon.
- Achtergrondgeluiden worden gefilterd.
- Aanbevolen voor dictaten met veel achtergrondgeluid en een lage gevoeligheid van de microfoon.

#### 360°:

- De focus ligt op de linker microfoon.
- · Geluiden uit alle richtingen worden opgenomen.
- Aanbevolen voor dictaten met weinig achtergrondgeluid en een hoge gevoeligheid van de microfoon.

Met de SpeechAir kunt u dictaten van goede kwaliteit van één spreker opnemen, maar ook dictaten van meerdere sprekers. Het richtvermogen van de microfoon is standaard ingesteld op 360° voor de allerbeste opnamekwaliteit van dictaten van één of meerdere sprekers.

We raden aan om de directionele microfoon te gebruiken voor dictaten van één spreker in luidruchtige omgevingen en als u dictaten verzendt naar spraakherkenningssoftware. Voor alle overige situaties raden we de 360°-microfoon aan. U kunt het richtvermogen van de microfoon altijd wijzigen aan de hand van uw eigen voorkeuren.

De microfooninstellingen wijzigen:

- 1 Tik op het tabblad **Instellingen** in de app.
- 2 Tik op Audio-instellingen.
- 3 Tik op Microfoon in de hand of Microfoon op het bureau, en selecteer de gewenste instelling.

#### **Audioformaat**

Stel de opnamekwaliteit van uw dictaten in en kies tussen de audioformaten WAV (PCM) en DS2 (DSS Pro). DS2 is vooraf ingesteld als standaard audioformaat, maar u kunt dit altijd wijzigen in **Instellingen** > **Audio-instellingen** > **Audioformaat.** 

#### **Functietoets toekennen**

Wijzig de functionaliteit van de rechter functietoets op uw apparaat. Kies uit Einde brief, Nieuw dictee, of Snel vooruit spoelen, of schakel deze functie uit. De standaard toekenning van de functietoets is ingesteld op Einde brief.

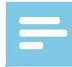

#### Opmerking

 U kunt de toekenning van de functietoets alleen wijzigen als uw schuifregelaar is ingesteld op Internationaal.

De toekenning van de functietoets wijzigen:

- 1 Ga naar Instellingen > Gebruikersinterface > Toekenning toets.
  - Het pop-upvenster Toekenning toets wordt weergegeven.
- 2 Selecteer de gewenste functionaliteit voor de functietoets.

#### Een dictaat opnemen

#### Opmerking

- Als uw apparaat minder dan 8% accuvermogen over heeft als u aan het opnemen bent, wordt er een melding weergegeven op uw scherm en klinkt er een waarschuwingssignaal. Uw huidige dictaat wordt automatisch opgeslagen. Om onvoorzien gegevensverlies te vermijden, kunt niet verdergaan met uw opname of een nieuwe opname starten tenzij u uw apparaat oplaadt.
- Als het apparaat in de opnamestand staat, worden alle opties binnen de dicteerrecorder-app vanwege beveiligingsredenen uitgeschakeld, behalve voor het instellen van indexmarkeringen.
- Zorg ervoor dat u de 360°-microfoon niet afdekt met uw hand of vingers als u aan het opnemen bent. Dit kan tot een lagere opnamekwaliteit leiden.

#### 🔆 Тір

- Uw opname gaat door, zelfs als u het opnamescherm verlaat. Als u het opnamescherm verlaat, brandt het opnamelampje nog steeds en ziet u een microfoonsymbool op de statusbalk.
- Als u de opname wilt stoppen, moet u terugkeren naar het opnamescherm. Behalve in het opnamescherm werkt het niet om de schuifregelaar in de stopstand te zetten.
- Om de toekenning van de schuifregelaar te wijzigen, gaat u naar Instellingen > Gebruikersinterface > Toekenning schuifregelaar. Zie Instellingen dicteerapp voor meer informatie.

#### Een dictaat opnemen:

- Zorg ervoor dat u het opnamescherm kunt zien en zet de schuifregelaar in de opnamestand O.
  - Als u de pieptoon bij opname heeft ingeschakeld in Audio-instellingen, hoort u een pieptoon als u begint met opnemen. Zie Instellingen dicteer-app voor meer informatie.
  - Het opnamelampje brandt groen in de invoegmodus en rood in de overschrijf- of toevoegmodus als u opneemt.

#### **Opname stoppen**

Zet de schuifregelaar in de stopstand

#### Een nieuwe opname starten

- 1 Tik in de stopmodus op het pictogram voor nieuw dictaat 9.
- 2 Zet de schuifregelaar in de opnamestand

#### **Opnames met stemactivatie**

Gebruik stemactivatie om de opname te starten als u begint te spreken. Als u stopt met spreken, onderbreekt het apparaat de opname automatisch na twee seconden stilte. Het apparaat begint alleen weer op te nemen als u begint te spreken.

Voordat u opnames met stemactivatie gaat gebruiken, controleert u of deze functie is ingeschakeld.

Opnames met stemactivatie inschakelen:

- 1 Tik op het tabblad **Instellingen** in de app.
- 2 Tik op Audio-instellingen.
- 3 In het submenu **Met de stem activeren** tikt u op de schakelaar naast **Met de stem activeren**om deze functie in te schakelen.

Gebruik de drempel voor stemactivatie om het volume in te stellen waarmee het apparaat moet beginnen met opnemen.

Het geluidsniveau voor stemactivatie instellen:

- 1 Tik op het tabblad **Instellingen** in de app.
- 2 Tik op Audio-instellingen.
- 3 Tik in het submenu Met de stem activeren op Niveau.
- 4 Tik op de blauwe regelaar, houd deze vast en sleep hem naar links of rechts.
- 5 Tik op **OK**.

Opnames met stemactivatie starten:

- Richt de microfoon in de richting van de geluidsbron en zet de schuifregelaar in de opnamestand.
  - De opname start als u begint te spreken (of als het geluidsniveau hoger is dan het niveau voor stemactivatie).
  - Als u stopt met spreken (of als het geluidsniveau lager is dan het niveau voor stemactivatie), onderbreekt het apparaat de opname automatisch.

**Opname stoppen:** 

• Zet de schuifregelaar in de stopstand 💻

#### Afspelen

#### Selecteer een opname

- 1 Tik op het tabblad **Opnames**.
- 2 Veeg indien nodig omhoog om door de lijst met opnames te bladeren.
- 3 Selecteer de gewenste opname door erop te tikken.

#### Een opname afspelen

- 1 Zet de schuifregelaar in de afspeelstand.
- 2 Druk op de volume omhoog- of volume omlaag-knop op het apparaat om het volume aan te passen.

Een dictaat afspelen vanaf een bepaald punt in de opname:

- 1 Tik in de stopmodus op de groene markering op de audiobalk en sleep deze naar rechts of links naar de gewenste positie van de opname.
- 2 Zet de schuifregelaar in de afspeelstand.
- **3** Druk op de volume omhoog- of volume omlaag-knop op het apparaat om het volume aan te passen.

#### Een opname terugspoelen

- 1 Zet de schuifregelaar in de terugspoelstand en houd deze vast.
- 2 Spoel terug naar het gewenste deel van de opname.
- 3 Laat de terugspoelknop los om het dictaat af te spelen.

Of spoel een dictaat terug aan de hand van de volgende stappen:

- 1 Tik in de stopmodus op de groene markering op de audiobalk en sleep deze naar rechts of links naar het gewenste deel van de opname.
- 2 Zet de schuifregelaar in de afspeelstand.
- **3** Druk op de volume omhoog- of volume omlaag-knop op het apparaat om het volume aan te passen.

#### Een opname snel vooruitspoelen

- 1 Tik in de stopmodus op de groene markering op de audiobalk en sleep deze naar rechts naar het gewenste deel van de opname.
- 2 Zet de schuifregelaar in de afspeelstand.
- 3 Druk op de volume omhoog- of volume omlaag-knop op het apparaat om het volume aan te passen.

#### **Snel zoeken**

Scan snel en nauwkeurig vooruit of achteruit in het huidige dictaat. Op deze manier kunt u een bepaald gedeelte van de opname vinden.

Tik in de stopmodus of afspeelmodus op de groene markering op de audiobalk en sleep deze naar rechts of links naar het gewenste deel van de opname.

#### Een dictaat verwijderen

Verwijder afzonderlijke dictaten of alle opnames tegelijk. U kunt ook de automatische verwijderfunctie gebruiken om al uw dictaten na een bepaald interval automatisch te verwijderen.

Afzonderlijke dictaten verwijderen:

- 1 Ga naar uw lijst met opnames op het tabblad Opnames.
- 2 Veeg naar rechts.
  - Links naast ieder dictaat worden selectievakjes weergegeven.

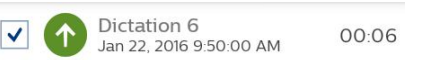

- 3 Schakel de selectievakjes in naast de dictaten die u wilt verwijderen.
- 4 Tik op het optiepictogram in de rechterbenedenhoek en tik op **Verwijderen**.
  - Het pop-upvenster Opname(s) verwijderen wordt weergegeven.
- 5 Tik op Ja.

Alle dictaten tegelijk verwijderen:

- 1 Ga naar uw lijst met opnames op het tabblad **Opnames**.
- 2 Veeg naar rechts.
  - Links naast ieder dictaat worden selectievakjes weergegeven.
- 3 Tik op het optiepictogram in de rechterbenedenhoek en tik op Alles selecteren.
- 4 Tik nogmaals op het optiepictogram in de rechterbenedenhoek en tik op **Verwijderen**.
  - Het pop-upvenster Opname(s) verwijderen wordt weergegeven.
- 5 Tik op Ja.

Dictaten automatisch verwijderen:

- 1 Tik op **Instellingen** in de dicteer-app.
- 2 Tik op Audio-instellingen.
- 3 Tik in het submenu Dictaten verwijderen op Tijdsinterval verwijderingen.
- 4 Selecteer een interval waarbij uw dictaten verwijderd moeten worden.

#### Een dictaat bewerken

## Opname invoegen, overschrijven of toevoegen

**Invoegmodus:** Voeg extra opnames in zonder het bestaande dictaat te overschrijven.

**Overschrijfmodus**: Overschrijf een gedeelte van een eerdere opname op ieder punt binnen het dictaat.

**Toevoegmodus**: Voeg extra opnames toe na een bestaand dictaat.

- 1 Tik op de groene markering op de audiobalk en sleep deze naar links of rechts naar de gewenste positie van de opname.
- 2 Tik op 📃
- 3 Selecteer Invoegen, Overschrijven of Toevoegen.

#### Indexmarkeringen toevoegen

Gebruik één of meer indexmarkeringen om bepaalde punten in een opname als referentiepunt te markeren.

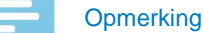

 Er kunnen maximaal 32 indexmarkeringen per dictaat worden ingesteld.

Een indexmarkering toevoegen:

- 1 Spoel terug of spoel snel vooruit naar het gedeelte van uw opname waar u een indexmarkering wilt invoegen.
- 2 Tik in de afspeelmodus of stopmodus op het pictogram voor indexmarkering **(E)**.
  - Het indexcijfer wordt één seconde weergegeven. Wacht één seconde voordat u meer indexmarkeringen toevoegt.

Een indexmarkering selecteren:

Voordat u een indexmarkering selecteert, zorgt u ervoor dat de stopmodus is ingeschakeld.

U heeft verschillende opties om een indexmarkering te selecteren:

- · Tik op een indexmarkering op de audiobalk.
- Tik op de groene markering op de audiobalk, houd deze vast en sleep hem naar links of rechts naar de gewenste indexmarkering.
- Druk op de volume omhoog- of volume omlaag-knop om tussen de volgende indexmarkeringen te schakelen.

Een indexmarkering verwijderen:

- 2 Tik op het rode pictogram voor indexmarkering . ► Het pop-upvenster Indexmarkering verwijderen wordt weergegeven.
- 3 Tik op Ja.

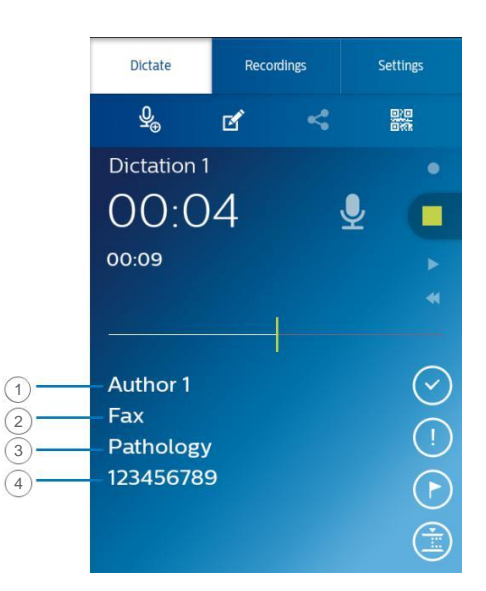

- Auteurnaam
- 2 Werktype
- 3 Categorie
- 4 Streepjescode

#### Naam dictaat wijzigen

Wijzig de naam van uw opnames om het eenvoudiger te maken uw dictaten te identificeren en toe te wijzen in uw workflowoplossing, bijvoorbeeld SpeechExec software of SpeechLive.

De naam van het dictaat wijzigen:

- 1 Selecteer een opname in uw lijst met opnames op het tabblad **Opnames**.
- 2 Tik op de naam van het dictaat in het opnamescherm en bewerk de bestaande naam. Voor meer informatie over het invoeren van tekst gaat u naar Tekst typen.

#### **Dictaten/EOL vergrendelen**

Gebruik de functie Einde brief om belangrijke opnames te vergrendelen en te voorkomen dat ze per ongeluk aangepast worden. U kunt uw dictaat ook standaard eindigen en onmiddellijk verzenden als u op de toets Einde brief tikt. Een dictaat vergrendelen:

- Tik op de toets Einde brief met de recorder in de stopmodus. U kunt ook op de functietoets drukken aan de rechterzijde van de recorder.
  - Het dictaat is nu gemarkeerd als vergrendeld O op het opnamescherm en kan niet worden aangepast.
     Het is tevens gemarkeerd als vergrendeld in de

Het is tevens gemarkeerd als vergrendeld in de lijst met opnames:

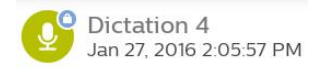

- Het pop-upvenster Verzendopties wordt weergegeven als deze instelling is ingeschakeld in Instellingen > Doorsturen > EOL-dictaten automatisch verzenden.
- 2 Om een dictaat te ontgrendelen en de opname te wijzigen, tikt u op de toets Einde brief of drukt u nogmaals op de functietoets met de recorder in de stopmodus.

#### Dictaten met prioriteit markeren

Markeer uw opname als een dictaat met prioriteit. Met de prioriteitsoptie is het eenvoudiger om dringende opnames tijdens transcriptie te identificeren en er prioriteit aan te geven.

Prioriteitstatus aan een dictaat toewijzen:

- 1 Tik op de toets Prioriteit U met de recorder in de stopmodus.
  - De opname is gemarkeerd als een dictaat met prioriteit in uw lijst met opnames op het tabblad Opnames.

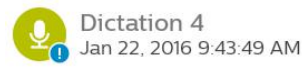

2 Om de prioriteitstatus van een dictaat te wijzigen, tikt u nogmaals op de toets Prioriteit met de recorder in de stopmodus.

#### Streepjescodes toevoegen

Met de ingebouwde scanfunctie voor streepjescodes van de dicteer-app kunt u zowel QR-codes als eendimensionale (lineaire) streepjescodes scannen. Uw apparaat detecteert streepjescodes op papier en op schermen.

#### Opmerking

• De maximale scanafstand is afhankelijk van verschillende factoren, zoals afdrukkwaliteit en grootte van de streepjescode, afstand tussen camera en streepjescode, of belichtingsomstandigheden.

Een streepjescode aan een dictaat toevoegen of een streepjescode wijzigen:

- Tik op het streepjescodepictogram are de recorder in de stopmodus en scan de streepjescode.
  - Als het apparaat de streepjescode herkent, klinkt er een geluidssignaal.
    - De streepjescode wordt automatisch weergegeven op het opnamescherm.

Een streepjescode handmatig toevoegen of wijzigen:

1 Tik op het pictogram Eigenschappen <sup>I</sup> in het opnamescherm. <sup>I</sup>

U kunt ook naar uw lijst met opnames gaan op het tabblad **Opnames**.

- Tik op de knop Opties ••• naast de betreffende opname.
- Selecteer **Eigenschappen** uit het vervolgkeuzemenu.
- ► Het venster Eigenschappen wordt geopend.
- Tik op het pictogram voor opties I en vervolgens op Bewerken om de eigenschappen te bewerken.
- 2 Tik op het vrije tekstveld naast **Streepjescode** en voer de streepjescode in.

#### Een dictaat verzenden

Verzend een afzonderlijk dictaat of meerdere dictaten tegelijk en kies uit verschillende doorstuuropties. Voordat u uw dictaat verzendt, stelt u de bijbehorende verzendopties in **Instellingen** > **Doorsturen** in. Zie Instellingen dicteer-app voor meer informatie.

#### Een afzonderlijk dictaat verzenden

- 1 Zorg ervoor dat u bent verbonden met een wifinetwerk.
- 2 Tik op Sop het opnamescherm.
  - Het pop-upvenster Verzendopties wordt weergegeven.
- 3 Selecteer uw gewenste verzendoptie in de weergegeven lijst.
  - Het dictaat wordt gemarkeerd als verzonden S in de lijst met opnames.

#### Meerdere dictaten tegelijk verzenden

- 1 Zorg ervoor dat u bent verbonden met een wifinetwerk.
- 2 Open uw lijst met opnames op het tabblad **Opnames**.
- 3 Veeg naar rechts.
   ▶ Links naast ieder dictaat worden selectievakjes weergegeven.
- 4 Schakel de selectievakjes in naast de dictaten die u wilt verzenden.
- 5 Tik op het optiepictogram in de rechterbenedenhoek en tik op Verzenden. ►
   Het pop-upvenster Verzendopties wordt weergegeven.
- 6 Selecteer uw gewenste verzendoptie in de weergegeven lijst.
  - Het dictaat wordt gemarkeerd als verzonden <sup>1</sup> in de lijst met opnames.

## Een dictaat naar Philips SpeechLive verzenden

Philips SpeechLive is een cloud dicteeroplossing waarmee u overal ter wereld en op ieder moment dicteerbestanden kunt opslaan, openen en delen met gegarandeerde maximale bestandsbeveiliging.

Voordat u een dictaat naar SpeechLive verzendt:

- Moet u een geldig SpeechLive-account hebben. Als u SpeechLive nog niet gebruikt, neemt u contact op via info@dictation.com of 03 449 94 66 voor het aanmaken van uw SpeechLive account
- Stel uw gebruikersaccount voor SpeechLive in de dicteer-app in.
- Zorg ervoor dat u SpeechLive heeft ingeschakeld in Instellingen > Doorsturen > SpeechLive.

Uw SpeechLive-account instellen:

- Zorg ervoor dat u bent verbonden met een wifinetwerk.
- 2 Ga naar Instellingen > Doorsturen > SpeechLive.
- 3 Tik op het veld E-mailadres.
  ▶ Het venster SpeechLive Log in wordt geopend.
- 4 Voer uw e-mailadres en wachtwoord voor SpeechLive in.
- 5 Tik op Aanmelden.
  - Uw accountnaam voor SpeechLive wordt automatisch naar uw e-mailadres verzonden.
  - Als u meer dan één SpeechLive gebruikersaccount heeft met hetzelfde e-mailadres en wachtwoord, wordt u gevraagd een account te selecteren. Tik op de gewenste account.
  - Als u uw SpeechLive-account heeft ingesteld, wordt de melding Gesynchroniseerd weergegeven in uw lijst met opnames.

#### Een dictaat naar SpeechLive verzenden

 Zorg ervoor dat u bent verbonden met een wifinetwerk.

2 Tik op Sop het opnamescherm.

- Het pop-upvenster Verzendopties wordt weergegeven.
- 3 Tik op **SpeechLive**.
  - Het dictaat wordt gemarkeerd als verzonden S in de lijst met opnames.
  - U heeft nu toegang tot uw dictaten via het SpeechLive-portaal op speechexec.com.

#### Problemen oplossen

In de volgende tabel ziet u de meest voorkomende problemen waar u tegenaan kunt lopen met de SpeechAir. Als u het probleem niet kunt oplossen aan de hand van onderstaande informatie, neemt u contact op met Leysen Dictation Service Center via info@dictation.be of 03 449 94 66

| Probleem                                   | Mogelijke oorzaak                                                                                                    | Oplossing                                                                                                    |
|--------------------------------------------|----------------------------------------------------------------------------------------------------|----------------------------------------------------------------------------------------------------|
| Het apparaat kan niet worden ingeschakeld. | • De accu is leeg.                                                                                                    | <ul> <li>Laad de accu een poosje op en<br/>schakel het apparaat in.</li> </ul>                                                                                                    |
| Het apparaat reageert niet.                | <ul> <li>Er is een probleem met het<br/>besturingssysteem.</li> </ul>                                                                                                    | <ul> <li>Probeer het apparaat uit te schakelen<br/>en opnieuw op te starten.</li> <li>Als u het apparaat niet kunt<br/>uitschakelen of als dit het probleem<br/>niet oplost, reset u het apparaat.</li> </ul>                                                                                                    |
| Het apparaat speelt geen opnames af.       | <ul> <li>Het volume is uitgeschakeld of<br/>staat te laag.</li> <li>De afspeelmarkering in het<br/>opnamescherm bevindt zich<br/>aan het einde van de opname<br/>(dicteerrecorder-app).</li> <li>U bevindt zich buiten<br/>het opnamescherm<br/>(dicteerrecorder-app).</li> </ul> | <ul> <li>Schakel het volume in of zet het<br/>hoger.</li> <li>Spoel de opname terug en speel<br/>het dictaat nogmaals af, of sleep<br/>de afspeelmarkering in het<br/>opnamescherm naar links<br/>(dicteerrecorder-app).</li> <li>Ga terug naar het opnamescherm en<br/>speel opnieuw af (dicteerrecorder-app).</li> </ul> |
| Er komt geen geluid uit de luidsprekers.   | <ul> <li>De hoofdtelefoon is op het<br/>apparaat aangesloten.</li> <li>Het volume is uitgeschakeld of<br/>staat te loog</li> </ul>                                                                                                    | <ul> <li>Haal de hoofdtelefoon uit het apparaat.</li> <li>Schakel het volume in of zet het</li> </ul>                                                                                                    |
|                                            | staat te laag.                                                                                                    | hoger.                                                                                                    |
| De opname begint niet.                     | <ul> <li>De accu bevat nog maar 8% of<br/>minder (dicteerrecorder-app).</li> <li>U bevindt zich buiten<br/>het opnamescherm<br/>(dicteerrecorder-app).</li> </ul>                                                                                                    | <ul> <li>Laad het apparaat op voordat u<br/>begint met opnemen of sluit het<br/>apparaat aan op het stopcontact<br/>tijdens het opnemen.</li> <li>Ga terug naar het opnamescherm en<br/>start de opname (dicteerrecorder-app).</li> </ul>                                                                                  |
| Ik kan geen datalijst downloaden.          | <ul> <li>Wifi is uitgeschakeld of u heeft<br/>geen verbinding met een wifi-<br/>netwerk.</li> </ul>                                                                                                    | <ul> <li>Controleer of wifi is ingeschakeld en<br/>zorgt dat u aangesloten bent op een<br/>wifi-netwerk.</li> </ul>                                                                                                    |
|                                            | <ul> <li>Het internetadres (de<br/>URL) waar uw datalijst is<br/>opgeslagen, is onjuist of<br/>ongeldig.</li> </ul>                                                                                                    | • Controleer of het door u ingevoerde internetadres juist en geldig is (dicteerrecorder-app).                                                                                                    |

| Probleem                                                             | Mogelijke oorzaak                                                                                                    | Oplossing                                                                                                    |
|----------------------------------------------------------------------|----------------------------------------------------------------------------------------------------|----------------------------------------------------------------------------------------------------|
| De opnamekwaliteit is slecht.                                        | <ul> <li>De gevoeligheid van de<br/>microfoon is te hoog.</li> </ul>                                                                                       | <ul> <li>Wijzig de gevoeligheid van de<br/>microfoon naar gemiddeld of laag<br/>(dicteerrecorder-app).</li> </ul>                                  |
|                                                                      | <ul> <li>U heeft het dictaat<br/>opgenomen met de<br/>ingebouwde 360°-microfoon<br/>voor vergaderingen.</li> </ul>                                         | <ul> <li>Verander het richtvermogen van de<br/>microfoon en gebruik de ingebouwde<br/>directionele microfoon<br/>(dicteerrecorder-app).</li> </ul> |
|                                                                      | <ul> <li>De afstand van uw mond tot<br/>de ingebouwde microfoon was<br/>te kort.</li> </ul>                                                                | <ul> <li>Probeer tijdens het opnemen een<br/>afstand in acht te houden van<br/>ongeveer 10 cm tussen uw mond en<br/>de microfoon.</li> </ul>       |
|                                                                      | <ul> <li>U heeft een dictaat<br/>opgenomen met een<br/>externe microfoon en deze<br/>verkeerd aangesloten (op de<br/>hoofdtelefoonaansluiting).</li> </ul> | <ul> <li>Ontkoppel de externe microfoon<br/>en sluit deze aan op de<br/>microfoonaansluiting op de<br/>SpeechAir.</li> </ul>                       |
| Er is te veel achtergrondgeluid in mijn opname.                      | <ul> <li>De gevoeligheid van de<br/>microfoon is te hoog.</li> </ul>                                                                                       | <ul> <li>Wijzig de gevoeligheid van de<br/>microfoon naar gemiddeld of laag<br/>(dicteerrecorder-app). Zie</li> </ul>                              |
|                                                                      | <ul> <li>U heeft het dictaat<br/>opgenomen met de<br/>ingebouwde 360°-microfoon<br/>voor vergaderingen.</li> </ul>                                         | <ul> <li>Verander het richtvermogen van de<br/>microfoon en gebruik de ingebouwde<br/>directionele microfoon<br/>(dicteerrecorder-app).</li> </ul> |
| Er komt geen geluid uit de hoofdtelefoon.                            | <ul> <li>Het volume is uitgeschakeld of<br/>staat te laag.</li> </ul>                                                                                      | <ul> <li>Schakel het volume in of zet het<br/>hoger.</li> </ul>                                                                                    |
|                                                                      | <ul> <li>De hoofdtelefoon is niet goed<br/>aangesloten.</li> </ul>                                                                                         | <ul> <li>Ontkoppel de hoofdtelefoon en<br/>sluit deze opnieuw aan op de<br/>hoofdtelefoonaansluiting.</li> </ul>                                   |
|                                                                      | <ul> <li>De hoofdtelefoon is op de<br/>verkeerde ingang aangesloten<br/>(bijvoorbeeld externe<br/>microfoonaansluiting).</li> </ul>                        | <ul> <li>Ontkoppel de hoofdtelefoon<br/>en sluit deze aan op de<br/>hoofdtelefoonaansluiting.</li> </ul>                                           |
| Een op de SpeechAir aangesloten externe microfoon functioneert niet. | <ul> <li>De externe microfoon is op de<br/>verkeerde ingang aangesloten<br/>(microfoonaansluiting).</li> </ul>                                             | <ul> <li>Ontkoppel de externe microfoon<br/>en sluit deze aan op de<br/>microfoonaansluiting op de<br/>SpeechAir.</li> </ul>                       |
| Ik kan geen streepjescodes scannen.                                  | • De cameralens is vuil.                                                                                                    | Reinig de cameralens met een<br>zachte, droge doek.                                                                                                |
| De beeldkwaliteit is slecht.                                         | • De cameralens is vuil.                                                                                                    | <ul> <li>Reinig de cameralens met een<br/>zachte, droge doek.</li> </ul>                                                                           |

| Probleem                                                                  | Mogelijke oorzaak                                                                                                    | Oplossing                                                                                                    |
|---------------------------------------------------------------------------|----------------------------------------------------------------------------------------------------|----------------------------------------------------------------------------------------------------|
| De accu laadt langzaam op.                                                | <ul> <li>Het apparaat is aangesloten<br/>op de computer.</li> </ul>                                                                                                    | <ul> <li>Ontkoppel het apparaat van de<br/>computer en sluit deze aan op de<br/>stroomtoevoer.</li> </ul>                                                                                                    |
|                                                                           | <ul> <li>Het apparaat is aangesloten<br/>op de verkeerde micro<br/>USB-poort (bijvoorbeeld<br/>de micro USB-poort voor<br/>gegevensoverdracht) op het<br/>docking station.</li> </ul> | <ul> <li>Ontkoppel het apparaat van het docking<br/>station en sluit deze aan op micro USB-<br/>poort voor opladen op het docking<br/>station, met de markering 5V DC.</li> </ul>                                       |
|                                                                           | <ul> <li>U gebruikt een andere micro<br/>USB-kabel dan de kabel die bij<br/>het apparaat werd geleverd.</li> </ul>                                                                    | die bij het apparaat werd geleverd.                                                                                                    |
| Kan geen verbinding maken met een<br>wifi-netwerk.                        | • De wifi-functie is<br>uitgeschakeld.                                                                                                    | • Schakel wifi in.                                                                                                    |
|                                                                           | De verbindingsinstellingen voor<br>het wifi-netwerk zijn onjuist.                                                                                                    | Controleer de wifi-instellingen.                                                                                                    |
|                                                                           | <ul> <li>De afstand tussen het<br/>apparaat en het wifi-<br/>toegangspunt is te lang.</li> </ul>                                                                                      | <ul> <li>Probeer het apparaat dichter bij het<br/>wifi-toegangspunt te brengen.</li> </ul>                                                                                                    |
|                                                                           | <ul> <li>Een obstakel blokkeert het<br/>signaal tussen het apparaat en<br/>het wifi-toegangspunt.</li> </ul>                                                                          | <ul> <li>Controleer of er obstakels aanwezig<br/>zijn tussen het apparaat en het wifi-<br/>toegangspunt.</li> </ul>                                                                                                    |
|                                                                           |                                                                                                    |                                                                                                    |
| Ik kan geen gegevens van mijn SpeechAir<br>naar mijn computer overzetten. | <ul> <li>De micro USB-kabel is<br/>aangesloten op de verkeerde<br/>micro USB-poort (bijvoorbeeld<br/>de micro USB-poort voor<br/>opladen) op het docking<br/>station.</li> </ul>      | <ul> <li>Haal de micro USB-kabel uit het<br/>docking station en sluit deze aan op<br/>de micro USB-poort voor<br/>gegevensoverdracht op het docking<br/>station, met de markering <sup>4</sup>/<sub>2</sub>.</li> </ul> |

## 11 Technische gegevens

#### Apparaat

- Modelkleur: frame van donkergrijs, parel metallic en chroom
- Type schuifregelaar: Internationale schuifregelaar: Opnemen/Stoppen/Afspelen/Terugspoelen
- Besturingssysteem: Android 4.4.2
- CPU: Dual Core Cortex-A9 1.6 GHz
- RAM: 1 GB DDR3
- Wifi: IEEE 802.11. a/b/g/n
- Bluetooth: 4.0
- Trillingsmodule
- Antibacteriële behuizingsdelen
- · Instelbare functietoets

#### **Docking station**

- · LAN-verbinding
- Kensington Security Slot
- Uitneembaar magnetisch inlegstuk voor gebruik met beschermetui

#### **Specificaties**

- Productafmetingen (H x B x D): SpeechAir: 62 x 127 x 15 mm Docking station: 82 x 77 x 56 mm
- Gewicht: SpeechAir: 116 g Docking station: 264 gram

#### Sensoren:

- Lichtsensor
- Bewegingssensor
- · Optische nabijheidssensor

#### Connectiviteit

- · Hoofdtelefoon: 3,5 mm
- Microfoon: 3,5 mm
- USB: micro-USB 2.0
- Basisstationaansluiting

#### Display

- Type: IPS met 16 miljoen kleuren
- Touchscreen
- Krasbestendig Gorilla Glass
- Diagonale schermgrootte: 10,16 cm
- Resolutie: 800 × 480 pixels

#### Geheugen

- 1 GB RAM
- Totale interne geheugen: 16 GB (beschikbaar gebruikersgeheugen circa 12 GB)

#### **Audio**

- Opnameformaat ondersteund door besturingssysteem: AMR, ACC
- Afspeelformaat ondersteund door besturingssysteem: MPEG (MP1, MP2, MP3), WMA, WAV, APE, OGG (OGG, OGA), FLAC, AAC (AAC, M4A)
- Interne microfoon: één dictaatmicrofoon (directioneel), één 360°-vergadermicrofoon (omnidirectioneel), één telefoonmicrofoon (VoIP)

#### Philips dicteerrecorder-app

- Opnametijd: 1073 uur (DS2), 117 uur (WAV)
- Opnamemodi: DSS Pro (.ds2/mono), PCM Voice (WAV/ mono)
- Bitsnelheid: 28 kbit/s (DS2), 256 kbit/s (WAV)
- Samplingfrequentie: 16 kHz/16 bit (WAV), 16 kHz/16 bit (DS2)

#### Geluid

Voorste luidspreker:

- Type luidspreker: ingebouwde, rechthoekige dynamische luidspreker
- Afmetingen luidspreker: 6×12 mm

Achterste luidspreker:

- Type luidspreker: ingebouwde, rechthoekige dynamische luidspreker
- Afmetingen luidspreker: 11×15 mm

#### Camera

- 5 megapixel
- Beeldformaten ondersteund door besturingssysteem: JPG, JPEG, BMP, GIF, PNG
- Autofocus
- Flash

#### Video

- Opnameformaten ondersteund door besturingssysteem: H.264/AVC (MOV, 3GP) 30 fps tot 1920×1088 pixels
- Afspeelformaten ondersteund door besturingssysteem: MPEG-1/2 (DAT, MPG, VOB, TS) 30 fps tot 1920×1088 px, MPEG4 (AVI, MKV, MP4, MOV, 3GP) 30 fps tot 1920×1088 px, DIVX (AVI, MKV, MP4, MOV, 3GP) 30 fps tot 1920×1088 px, REAL MEDIA (RM, RMVB) 30 fps tot 1920×1088 px, H.264 (AVI,MKV, MP4, MOV, 3GP, TS, FLV) 30 fps tot 1920×1088 px, H.264 MVC (AVI, MOV) 60 fps tot

1920×1088 px, VP8 (WEBM) 30 fps tot 1920×1088 px, VC-1 (WMV, ASF, TS, MKV, AVI) 30 fps tot 1920×1088 px), H.263 (3GP, MOV, MP4) 30 fps up to 704×576 px, Sorenson Spark (FLV) 30 fps tot 1920×1088 px, ON2 VP6 (AVI,FLV) 30 fps up to 1920×1088 px, Motion JPEG (AVI, MOV) 30 fps tot 1920×1088 px

- Autofocus
- Flash

#### Streepjescodescanner

- 1D-streepjescodes: Code 39, Code 93, Codabar, Code128, Code 25, Code 11, MSI/Plessey, EAN, UPC
- 2D-streepjescodes: QR-code, Data Matrix-code

#### Vermogen

- · Accutype: ingebouwde, oplaadbare lithium-ion-accu
- Accucapaciteit: 2700 mAh
- Levensduur accu: tot 12 uur opnemen (DSS Promodus)
- Standbytijd: 97 uur
- · Oplaadtijd (volledig opladen): 3 uur

#### Beveiliging

- · Realtime bestandscodering
- Coderingsstandaard (Philips dicteerrecorder-app): Advanced Encryption Standard (AES) 256-bits
- Instelbare beveiligingsopties (met software development kit (SDK) of configuratiesoftware)
- · Apparaatvergrendeling met PIN of wachtwoord
- Vergrendelbare instellingen

#### **Milieuspecificaties**

• Voldoet aan de eisen van 2011/65/EU (RoHS)

#### Gebruiksomstandigheden

- Temperatuur: 5 45 °C
- Vochtigheid: 10 90%, niet-condenserend

## Systeemvereisten (SpeechExec workflowsoftware)

- Processor: 1 GHz Intel® dual core of vergelijkbare AMDprocessor
- RAM: 1 GHz Intel<sup>®</sup> dual core of vergelijkbare AMDprocessor
- Vrije ruimte op harde schijf: 100 MB voor SpeechExecinstallatie, 1 GB (32-bits) of 2 GB (64-bits) voor Microsoft .NET 4.0 Framework Client Profile
- Besturingssystemen: Windows 10/8/7 (32/64-bits)
- Vrije USB-poort
- Schermresolutie: minimaal 1024×768 pixels, maximaal 3200×1800 pixels met een minimale beeldschermgrootte van 150%
- Windows Media Player moet geïnstalleerd zijn op een Windows-besturingssysteem

#### **Accessoires (optioneel)**

- Philips SpeechAir schokbestendige beschermetui ACC1120
- Philips microfoon voor telefoon-beantwoording LFH9162
- Philips vergadermicrofoon LFH9172
- Philips SDK voor dicteerapparatuur LFH7475

#### **FCC Warning Statement**

### œ

Changes or modifications not expressly approved by the party responsible for compliance could void the user's authority to operate the equipment.

This equipment has been tested and found to comply with the limits for a Class B digital device, pursuant to Part 15 of the FCC Rules. These limits are designed to provide reasonable protection against harmful interference in a residential installation. This equipment generates uses and can radiate radio frequency energy and, if not installed and used in accordance with the instructions, may cause harmful interference to radio communications. However, there is no guarantee that interference will not occur in a particular installation. If this equipment does cause harmful interference to radio or television reception, which can be determined by turning the equipment off and on, the user is encouraged to try to correct the interference by one or more of the following measures:

- · Reorient or relocate the receiving antenna.
- Increase the separation between the equipment and receiver.
- Connect the equipment into an outlet on a circuit different from that to which the receiver is connected
- Consult the dealer or an experienced radio/TV technician for help.

#### **CE Declaration of Conformity**

CE

The conformity with the relevant EU directives is confirmed by the CE mark.

#### **Declaration of conformity**

Speech Processing Solutions GmbH hereby declares that the devices SpeechAir PSP1000 series fully comply with the basic requirements and other relevant provisions of directives 2006/95/EC, 2004/108/EC and 2009/125/EC. A complete declaration of conformity for this product is available at www.philips.com/dictation.

Noch Speech Processing Solutions GmbH, noch aangesloten firma's zijn tegenover de koper van dit product of derden aansprakelijk voor schadeclaims, verliezen, kosten of uitgaven die de koper of een derde partij moet maken ten gevolge van een ongeval, verkeerd gebruik of misbruik van dit product, of ten gevolge van ongeautoriseerde modificaties, reparaties, wijzigingen van het product, of veronachtzaming van de bedienings- en onderhoudsinstructies van Philips.

Licentie voor audio-codeertechnologie MPEG Layer-3 verkregen van Fraunhofer IIS en Thomson Licensing.

Deze gebruikershandleiding is geen document van contractuele aard. Wij accepteren geen aansprakelijkheid voor wijzigingen, vergissingen of drukfouten.

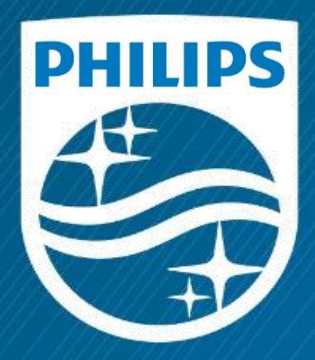

Leysen Dictation Service Center 0032 (0)3 449 94 66 info@dictation.be

© 2016 Speech Processing Solutions GmbH. Alle rechten voorbehouden. Specificaties kunnen zonder voorafgaande kennisgeving worden gewijzigd. Philips en het Philips logo zijn geregistreerde handelsmerken van Koninklijke Philips N.V. en worden gebruikt door Speech Processing Solutions GmbH onder licentie van Koninklijke Philips N.V. De handelsmerken zijn het eigendom van hun respectievelijke eigenaren.

www.dictation.be